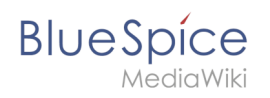

# Tables

### Contents

| 1 Functionality                                                  | 2 |
|------------------------------------------------------------------|---|
| 2 Simple tables                                                  | 2 |
| 3 More complex tables                                            | 3 |
| 3.1 Borders                                                      | 3 |
| 3.2 Title rows                                                   | 3 |
| 3.3 Combining cells: Rowspanning and Colspanning                 | 3 |
| 3.4 Nested tables                                                | 4 |
| 3.5 Caption                                                      | 4 |
| 3.6 Aufzählungszeichen                                           | 5 |
| 3.7 Sortierbare Tabellen                                         | 5 |
| 3.8 Spaltenbreiten                                               | 6 |
| 3.9 Zellenabstände mit <i>cellspacing</i> und <i>cellpadding</i> | 6 |
| 3.10 Ausrichtung                                                 | 7 |
| 4 Formatvorlagen                                                 | 7 |

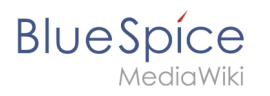

Here we describe the editing of tables in the wiki code. For fast editing of tables, the WYSIWYG editor is recommended. Nevertheless, in some cases, the classic editing with wiki tags may be necessary.

#### Functionality

Tables are a very important tool for designing wiki pages. Besides from displaying content in a structured way, tables occasionally are used to design whole pages. The basic structure of the main page or the topic portal page for example are based on a table. However, tables should only be used very carefully to structure entire pages. The source code quickly becomes confusing for outsiders and for the reading devices of the visually impaired, they represent a barrier. Therefore, Wikipedia advises their users quite fundamentally from using tables as a graphical element for entire pages.

MediaWiki has its own syntax for displaying tables. This syntax is similar to common HTML but much simpler.

Nevertheless, the editing of tables remains complex. The use of editors produces HTML code that is a barrier to editing by others.

| Input                                                                           | Result                     | t                      |                            | Comment                                                                                                    |
|---------------------------------------------------------------------------------|----------------------------|------------------------|----------------------------|----------------------------------------------------------------------------------------------------|
| { <br>  Cell 1<br>  Cell 2<br> -<br>  Cell 3<br>  Cell 4<br> }                  | Cell<br>1<br>Cell<br>3     | Cell<br>2<br>Cell<br>4 |                            | This is the syntax for a simple table.                                                                                                    |
| <pre>{  {  -   Cell 1   Cell 2 -   Cell 3   Cell 4 -   Cell 5   Cell 6  }</pre> | Cell 1<br>Cell 3<br>Cell 5 |                        | Cell 2<br>Cell 4<br>Cell 6 | To save space it is possible to<br>write several cells in one line of<br>code. In this case the cells have<br>to be separated by   . A table<br>with tree rows can be created<br>like this. |

### Simple tables

#### Notice:

To begin a new row put a hyphen ("-") after the leading pipe symbol ("|"). Repeat as often as needed.

To create a simple table quickly in BlueSpice Wiki, use the Button "Insert a Table" III in any editor view.

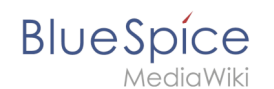

#### More complex tables

A Wikipedia article about this can be found here: [1]

#### Borders

| Input                                                                        | Result     |                  | Comment                                                                                                    |
|------------------------------------------------------------------------------|------------|------------------|----------------------------------------------------------------------------------------------------|
| {  border="1"<br>  Cell 1                                                    | Cell<br>1  | Cell<br>2        | The border must be set in the first line of the table                                                       |
| Cell 2<br> -<br>  Cell 3<br>  Cell 4<br> }                                   | Cell<br>3  | Cell<br>4        | (directly after the {  ).<br>The frame thickness is<br>specified in pixels: <b>border</b><br>= " <b>x</b> " |
| <b>Note:</b> The classic table borders may look a templates for your tables. | a little o | ld-fashioned. Th | nerefore there you can use layout                                                                           |

#### **Title rows**

| Input                           | Result       |               | Comment                  |
|---------------------------------|--------------|---------------|--------------------------|
| { <br> -                        | Last<br>Name | First<br>Name | Title rows are specified |
| ! Last Name<br>! First Name     | Karstadt     | Liesl         |                          |
| -<br>  Karstadt<br>  Liesl      | Valentin     | Karl          |                          |
| -<br>  Valentin<br>  Karl<br> } |              |               |                          |

#### **Combining cells: Rowspanning and Colspanning**

| Input                                                 | Result    | t         |           | Comment                                            |
|-------------------------------------------------------|-----------|-----------|-----------|----------------------------------------------------|
| {                                                     | A         | В         | с         | This is a table containing a                       |
| -<br> -<br>! A<br>! B                                 | Cell<br>1 | Ce        | ell 2     | cell which spans tow<br>columns. The command       |
| : c<br> -<br>  Cell 1<br>  colspan="2" align="center" | Cell<br>3 | Cell<br>4 | Cell<br>5 | colspan="2" is entered<br>before the corresponding |

| Blue | S | pí  | Ć  | Э  |
|------|---|-----|----|----|
|      | M | edi | aW | ik |

| Aer | /mit | Wik | i i |
|-----|------|-----|-----|

| Input                                                                                           | Result            | t         |                 | Comment                                                                                                    |
|-------------------------------------------------------------------------------------------------|-------------------|-----------|-----------------|----------------------------------------------------------------------------------------------------|
| Cell 2<br> -<br>  Cell 3<br>  Cell 4<br>  Cell 5<br> }                                          |                   |           |                 | cell and separated by [].<br>The following command (<br>align="center") is there<br>to center the cell content<br>and is used only to better<br>demonstrate the effect. |
| {                                                                                               | Α                 | В         |                 | A Table containing a cell                                                                                                    |
| -<br>! A<br>! B<br> -<br>  rowspan="2" align="center"<br> Cell 1<br>  Cell 2                    | Cell<br>1         | Cell<br>2 |                 | which spans two rows (<br>rowspan="2").                                                                                                    |
|                                                                                                 |                   | Cell<br>4 |                 |                                                                                                    |
| -<br>  Cell 4<br> }                                                                             |                   |           |                 |                                                                                                    |
| <b>Note:</b> Empty cells won't get a border autor<br>nonbreaking space <b> </b> inside these ce | maticall<br>ells. | y. In so  | me browsers you | can force a border with a                                                                                                    |

#### Nested tables

| Input                           | Result |           |      | Comment                                                                                                    |
|---------------------------------|--------|-----------|------|----------------------------------------------------------------------------------------------------|
| {  border="1"<br> -<br>  Cell 1 | Cell   | Cell<br>A | Cell | A table inside another table. To nest tables                                                                                                    |
| <pre>{ border="1"</pre>         | 1      | Cell<br>B | 3    | simply use an additional<br>opening [] where you<br>want the inner table to be.<br>But make sure there is <b>no</b><br><b>pipe symbol at the</b> |

### Caption

| Input                         | Result               |       |   | Comment                   |  |
|-------------------------------|----------------------|-------|---|---------------------------|--|
|                               | This is a nice table |       |   |                           |  |
| { <br> + This is a nice table | Table nice           |       |   |                           |  |
| 1-                            | Nice                 | table |   | the table with  + my      |  |
|                               |                      |       | 1 | caption at the beginning. |  |

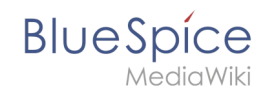

| Input                                            | Result | Comment |
|--------------------------------------------------|--------|---------|
| Table<br>  nice<br> -<br>  Nice<br>  table<br> } |        |         |

### Aufzählungszeichen

| Eingabe                           | Ergebnis                                                                         |                                                                     | Kommentar dazu                                                                                                    |
|-----------------------------------|----------------------------------------------------------------------------------|---------------------------------------------------------------------|----------------------------------------------------------------------------------------------------|
| Eingabe<br>File:HilfeTabelle9.jpg | Ergebnis<br>Aufzählung<br>richtig<br>• erster<br>Eintrag<br>• zweiter<br>Eintrag | Aufzählung<br>falsch<br>* erster<br>Eintrag<br>• zweiter<br>Eintrag | Will man<br>Aufzählungszeichen in<br>einer Tabelle<br>verwenden, so muss<br>der erste<br>Listeneintrag in einer<br>neuen Zeile beginnen.<br>Andernfalls wird beim |
|                                   |                                                                                  |                                                                     | ersten Eintrag anstatt<br>eines<br>Aufzählungszeichens<br>ein Sternchen<br>angezeigt.                                                                             |

### Sortierbare Tabellen

| Eingabe                 | Ergebnis    |             |             | Kommentar dazu                                                                   |
|-------------------------|-------------|-------------|-------------|----------------------------------------------------------------------------------|
| File:HilfeTabelle10.jpg | Spalte<br>1 | Spalte<br>2 | Spalte<br>3 | Tabellen können<br>auch nach ihren<br>Werten pro Spalte<br>sortiert werden. Dazu |
|                         | 12346       | €<br>234,44 | SuSe        |                                                                                  |
|                         | 98765       | €<br>77,55  | IBM         | muss class="<br>sortable" im                                                     |
|                         |             |             |             | angegeben werden.<br>Klicken Sie einmal                                          |
|                         |             |             |             | auf das kleine<br>Kästchen im                                                    |
|                         |             |             |             | Spaltenkopf!                                                                     |

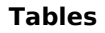

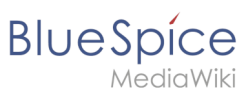

| Eingabe |                                                                                                    | Ergebnis                                                                                           | Kommentar dazu                                                |  |  |
|---------|----------------------------------------------------------------------------------------------------|----------------------------------------------------------------------------------------------------|---------------------------------------------------------------|--|--|
| Eir     | schränkungen:                                                                                                    |                                                                                                    |                                                               |  |  |
| •       | Damit Zahlen nach ihren numerischen Werten H<br>Tausendertrennzeichen noch Einheiten (außer o<br>Beschriftungen enthalten. Ein Hinweis auf die v<br>angegeben werden. | korrekt sortiert werden, dürfen<br>den Währungszeichen € und \$)<br>erwendeten Einheiten sollte da | sie bislang weder ein<br>oder andere<br>aher in der Kopfzeile |  |  |
| -       |                                                                                                    |                                                                                                    |                                                               |  |  |

• Bei komplexen Tabellen (d. h. solchen mit ungleichmäßigen Reihen und Spalten) ist eine Sortierung nicht möglich.

### Spaltenbreiten

| Eingabe                 | Ergel            | onis               |                    | Kommentar dazu                                                                                                    |
|-------------------------|------------------|--------------------|--------------------|----------------------------------------------------------------------------------------------------|
| File:HilfeTabelle11.jpg | <b>10 %</b><br>A | 5 <b>20</b> 9<br>B | % <b>40 %</b><br>C | Spaltenbreiten<br>können relativ und<br>absolut angegeben                                                                                                    |
| File:HilfeTabelle12.jpg | <b>50</b>        | <b>100</b><br>B    | 200<br>C           | werden, wobei<br>absolute Angaben in<br>Pixeln nur beim<br>Einbinden von<br>Grafiken eingesetzt<br>werden sollten. Die<br>Breitenangabe ist nur<br>bei einer Zelle der<br>Spalte notwendig und<br>sinnvoll. |

### Zellenabstände mit *cellspacing* und *cellpadding*

| Eingabe        | Ergebnis |         |       | Kommentar dazu                                                                                                    |
|----------------|----------|---------|-------|----------------------------------------------------------------------------------------------------|
| 350px<br>350px | Alpha    | Beta    | Gamma | Mit <i>cellspacing</i> kann<br>der Abstand zwischen<br>den Zellen festgelegt<br>werden. Je größer der<br>Cellspacing-Wert,<br>desto breiter wird der |
|                | Delta    | Epsilon | Zeta  |                                                                                                    |
|                | Alpha    | Beta    | Gamma |                                                                                                    |
|                | Delta    | Epsilon | Zeta  |                                                                                                    |

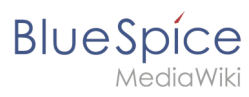

| Eingabe | Ergebnis | Kommentar dazu                                                                                                    |
|---------|----------|----------------------------------------------------------------------------------------------------|
|         |          | Steg zwischen den<br>Zellen. Mit <i>cellpadding</i><br>bestimmt man den<br>Abstand des<br>Zellinhaltes vom<br>Zellrahmen. |

#### Ausrichtung

| Eingabe                 | Ergebnis |       |           |        | Kommentar dazu                                                                                                    |
|-------------------------|----------|-------|-----------|--------|----------------------------------------------------------------------------------------------------|
| File:HilfeTabelle15.jpg |          | Links | Zentriert | Rechts | Genau wie in HTML                                                                                                    |
|                         | Oben     | xx    | ххх       | xx     | kann man den<br>Inhalt von Zellen in                                                                                                    |
|                         | Mitte    | x     | x         | x      | der Tabelle                                                                                                    |
|                         | Unten    | x     | x         | x      | ausrichten. Dabei<br>kann man die                                                                                                    |
|                         |          |       |           |        | kann man die<br>Attribute einzelnen<br>Zellen oder auch<br>ganzen Zeilen<br>zuweisen. Das<br><b>valign</b> gilt jeweils<br>für die ganze Zeile,<br>das <b>align</b> nur für<br>die jeweilige Zelle. |

## Formatvorlagen

| Eingabe                 | Ergebnis             |                          | Kommentar dazu                                                                                                    |
|-------------------------|----------------------|--------------------------|----------------------------------------------------------------------------------------------------|
| File:HilfeTabelle16.jpg | Text linke<br>Spalte | Text<br>rechte<br>Spalte | Einige Benutzer<br>haben Vorlagen<br>erstellt, um die<br>Formatierung zu<br>vereinfachen. Anstatt<br>sich an die<br>Tabellenparameter<br>erinnern zu müssen,<br>kann eine<br>Formatvorlage |

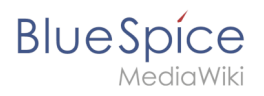

| Eingabe | Ergebnis | Kommentar dazu                                                                                                    |
|---------|----------|----------------------------------------------------------------------------------------------------|
|         |          | verwendet werden.<br>Diese ist nach dem<br>{  einzufügen. Die<br>Verwendung<br>ermöglicht ein<br>konsistentes<br>Tabellenlayout, eine<br>Erleichterung beim<br>Fehlerhandling sowie<br>einfache Anpassung<br>des Layouts bei allen<br>Tabellen. |